# 目次

| 10.2 CentOS のインストール初期設定 | 2  |
|-------------------------|----|
| 10.2.1 メディアからの起動        | 2  |
| 10.2.2 言語の選択            | 5  |
| 10.2.3 キーボードの選択         | 6  |
| 10.3 インストール詳細設定         | 7  |
| 10.3.1 ディスクパーティションの設定   | 7  |
| 10.3.2 ネットワークの設定        |    |
| 10.3.3 タイムゾーンの設定        | 10 |
| 10.3.4 root パスワードの設定    | 11 |
| 10.3.5 パッケージの選定         | 12 |
| 10.3.6 インストール開始         | 15 |
| 10.4 インストール後設定          | 17 |
| 10.4.1 ファイアウォールの設定      |    |

#### 10.2 CentOS のインストール初期設定

CentOS のインストール・キット(CD や DVD などのメディア)には幾つかの種類がありま す。LiveCD は CD 単体で起動できるお試し用、CD は 6 枚組で、DVD なら 1 枚に収めら れています、最後に netinstall 用 CD があり、これはインストール途中にネットワーク経 由で続きをダウンロードする仕組みになっています。

ここでは DVD を使ったインストール例を掲載していますが、キットの種類や OS のバージョンによって微妙に異なる場合があります。

またインターネット上にも ISO 形式とよばれる CD や DVD のデータが公開されていて、 それをダウンロードし CD や DVD に焼いて利用することもできます。

代表的な Linux キットの公開サイト

- CentOS オフィシャルサイト (http://www.centos.org/)
- 理化学研究所(ftp://ftp.riken.go.jp/Linux/centos)
- KDDI研究所 (http://ftp.kddilabs.jp/Linux/packages/CentOS/)
- 北陸先端科学技術大学院大学(http://ftp.jaist.ac.jp/pub/Linux/CentOS/)

#### 10.2.1 メディアからの起動

PC の BIOS 設定を変更し、CD/DVD など用意したインストール・キットから起動できるようにしておきます。その状態で PC を起動すると、インストーラーが立ち上がり以下のような画面が表示されます。

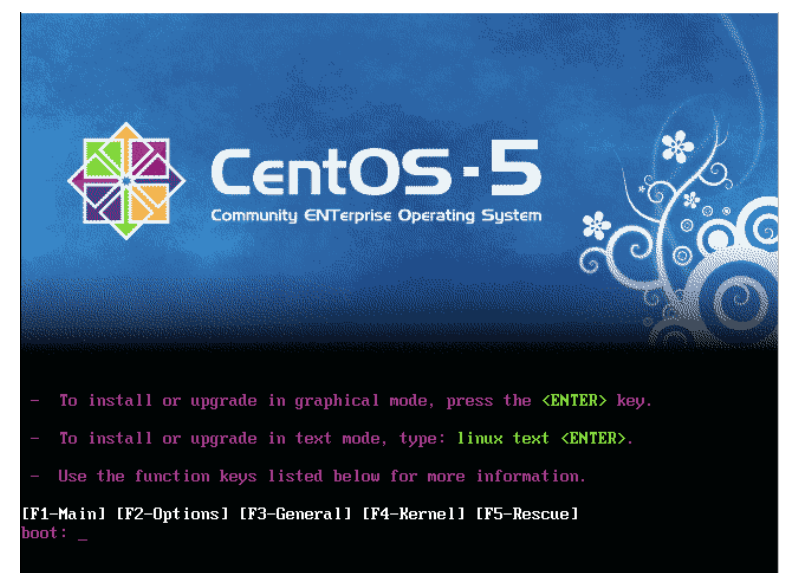

[F1] ~ [F5] キーで、それぞれ意味がありますが、今回は linux text [Enter]と入力 します。

画面が切り替わり、ハードウエアの動作確認や初期設定の状況が表示されます。

|     | nd: md_driver 0.90.3 MAX_MD_DEVS=256, MD_SB_DISKS=27       |
|-----|------------------------------------------------------------|
|     | nd: bitmap version 4.39                                    |
| - 1 | TCP bic registered                                         |
|     | Initializing IPsec netlink socket                          |
| 1   | IET: Registered protocol family 1                          |
|     | IET: Registered protocol family 17                         |
|     | Jsing IPI No-Shortcut mode                                 |
|     | ACPL: (sunnorts S0 S1 S4 S5)                               |
| 1   | reeing unused kernel memoru: 228k freed                    |
| 1   | write protecting the kernel read-only data: 393k           |
|     | Time: tsc clocksource has been installed                   |
|     |                                                            |
| 1   | areetings.                                                 |
|     | naconda installer init version 11.1.2.113 starting         |
|     | munting /proc filesustem done                              |
|     | screating deu filesustem done                              |
| 1   | Mounting (deuting) (university of the susteen done         |
| - 1 | nounting (au) fil courts and and                           |
|     | Nounting /sgs incsgstem une                                |
|     | input: HI Iranslated Set 2 keyboard as /Class/Input/Input/ |
|     | input: ImPS/2 Generic Wheel Mouse as /class/input/input1   |
| i   | rrying to remount root filesystem read write done          |
|     | nounting /tmp as ramfs done                                |
|     | running install                                            |
|     | running /sbin/loader                                       |
|     |                                                            |

暫くすると、メニューが表示されます。これは現在の CD/DVD にエラーがないかチェック する作業を実行するかどうかを確認しています。[TAB]で選択し、[Enter]で次画面に進 みます。特に問題がなければ Skip を選択し次に進みます。

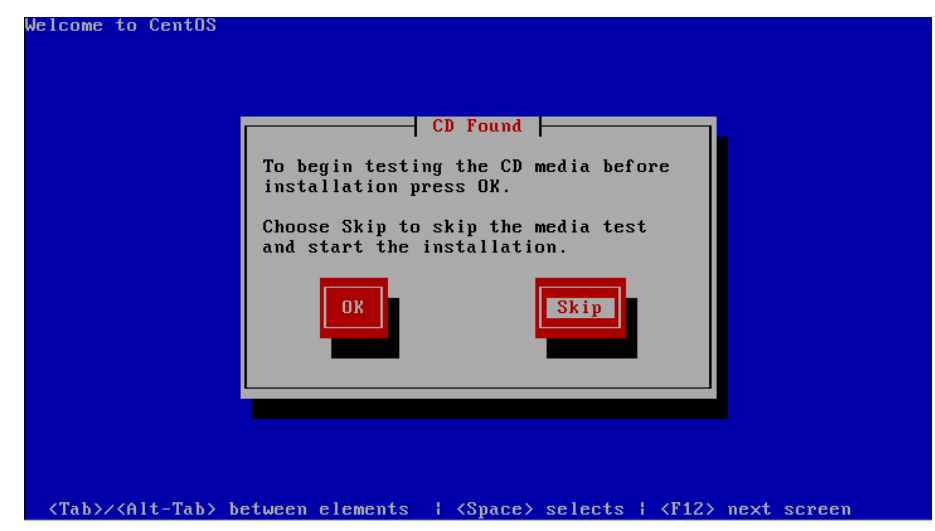

操作方法)

[TAB] または [ ↑ ][ ↓ ][ ↓ ][ → ]を使って、操作対象(フォーカス)を移動します。 操作対象となっている項目は背景が赤く表示され、確定するには [Enter]を押します。 []/[\*] と表示されている箇所はオプション選択で、[\*]が表示されている項目が選択され ています。[\_] 内でスペースを打つと、[\*] が表示(選択)されたり、[]消えてたり(非選 択)します。

()/(\*) は多者択一で、空白の項目()の上でスペースを打つと、それが選択され、他は非 選択になります。

再び DVD が動作し、下の画面が起動します。

| Welcome to Cent                                                                                                    | DS                  |                         |                     |
|----------------------------------------------------------------------------------------------------|---------------------|-------------------------|---------------------|
|                                                                                                    | Welcome to CentOS!  | CentOS                  |                     |
|                                                                                                    |                     | OK                      |                     |
|                                                                                                    |                     |                         |                     |
| <tab>∕<alt-ta< td=""><td>b≻ between elements</td><td>  <space> selects</space></td><td>¦ ⟨F12⟩ next screen</td></alt-ta<></tab> | b≻ between elements | <space> selects</space> | ¦ ⟨F12⟩ next screen |

[OK] フォーカスが合っている(文字が反転)していることを確認し、[Enter]を押します。

#### 10.2.2 言語の選択

インストール時の説明文に用いる言語を選択します。自分が得意な言語を選択してください。この例では Japanese(日本語)を選択しています。

| elcome to CentUS | Language Selection                                                                             |
|------------------|------------------------------------------------------------------------------------------------|
|                  | What language would you like to use during the installation process?                           |
|                  | Japanese<br>Kannada<br>Korean<br>Macedonian<br>Malay<br>Malayalam<br>Marathi<br>Northern Sotho |
|                  | OK Back                                                                                        |
|                  |                                                                                                |

残念ながら現在のバージョン(CentOS 5.5)のテキストモードでは、日本語がサポートされておらず、日本語を選択しても表示は英語のままです。

| Welcome to Ce                                                                                                    | ntOS                                                                                                    |
|----------------------------------------------------------------------------------------------------|----------------------------------------------------------------------------------------------------|
|                                                                                                    | Language Unavailable  <br>ja_JP.UTF-8 display is unavailable in text mode.<br>The installation will continue in English. |
| <tab>∕<alt-< td=""><td>Tab&gt; between elements   <space> selects   <f12> next screen</f12></space></td></alt-<></tab> | Tab> between elements   <space> selects   <f12> next screen</f12></space>                                                |

#### 10.2.3 キーボードの選択

インストールしている PC のキーボードを選択します。誤ると特殊文字の割り当てが変わってしまいますので「インストールしたい」キーボードではなく、PC に接続されているキーボードを選択してください。

| Keyboard Selection         Which model keyboard is attached         to this computer?         gur         hu         hu101         is-latin1         it         it/         ip106         OK         Back         OK         Back         it2         ip106         it2         ip106         it2         it2         ip106         it2         ip106         it2         ip106         it2         ip106         it2         it2         ip106         it2         it2         it2         ip106         it2         it3         it4         it5         it5         it5         it5         it5         it5         it5         it5         it5         it5         it5         it5         it5         it5 | Welcome to CentUS                              |                                                                   |
|----------------------------------------------------------------------------------------------------|------------------------------------------------|-------------------------------------------------------------------|
| <pre>Which model keyboard is attached to this computer?     gur     hu     hu101     is-latin1     it     it-ibm     it2     jp106</pre>                                                                                                    |                                                | Keyboard Selection                                                |
| <pre>{Tab&gt;/<alt-tab> between elements   <space> selects   <f12> next screen</f12></space></alt-tab></pre>                                                                                                    |                                                | Which model keyboard is attached to this computer?                |
| <pre></pre>                                                                                                    |                                                | gur<br>hu<br>hu101<br>is-latin1<br>it<br>it-ibm<br>it2<br>jp106   |
| <tab>/<alt-tab> between elements   <space> selects   <f12> next screen</f12></space></alt-tab></tab>                                                                                                    |                                                | OK Back                                                           |
| <tab>/<alt-tab> between elements   <space> selects   <f12> next screen</f12></space></alt-tab></tab>                                                                                                    |                                                |                                                                   |
| <tab>/<alt-tab> between elements   <space> selects   <f12> next screen</f12></space></alt-tab></tab>                                                                                                    |                                                |                                                                   |
|                                                                                                    | <pre><tab>/<alt-tab> bet</alt-tab></tab></pre> | ween elements   <space> selects   <f12> next screen</f12></space> |

[TAB] で移動し、[OK]にフォーカスを移動し [Enter] で次に進みます。

#### 10.3 インストール詳細設定

|System to Upgrade| が表示された場合は、「Reinstall System」を選択し、[OK]を押します。

#### 10.3.1 ディスクパーティションの設定

パーティションを再作成するため、「Remove all partions ~」を選択します。

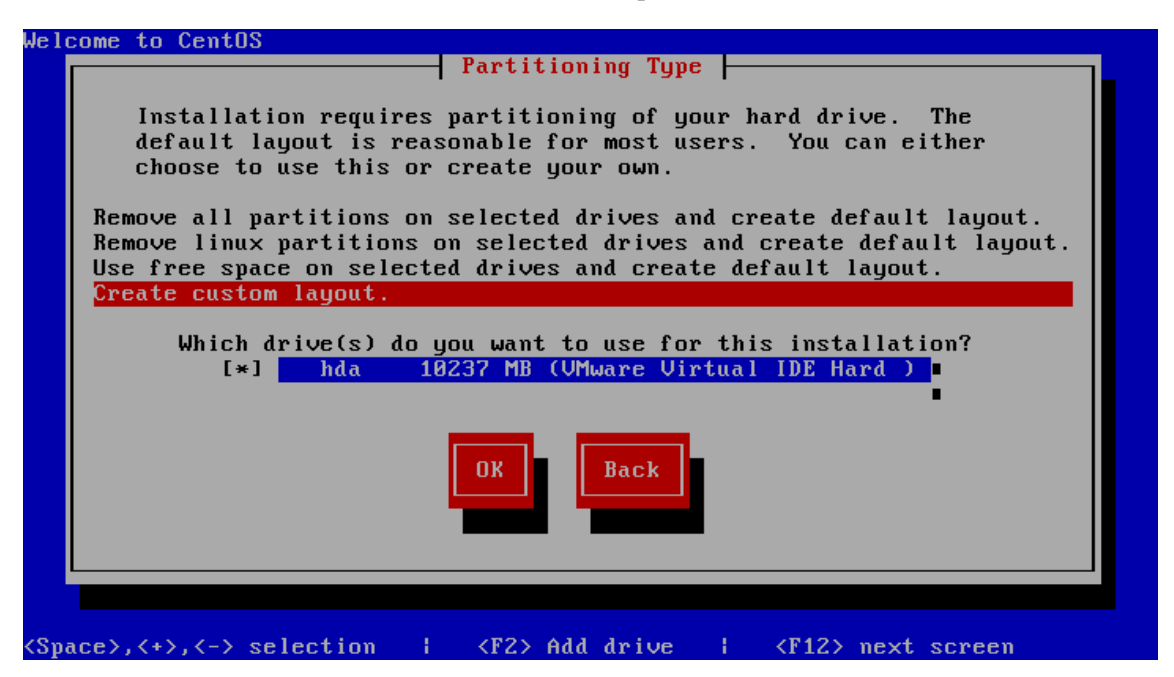

さらにインストール先のハードディスクに \* が表示されていることを確認した上で、 [OK]を選択し、[Enter]を押します。

パーティションを変更すると、ディスクの内容は全て消去されます。確認画面が表示され ますので、[OK]を選択します

さらに | Review Partition Layout | については、特に内容をみる必要がないかぎり、[No]を 選択します。

補足)

hda 云々が接続されているハードディスクを表しています。複数のハードディスクが PC に 接続されている場合は、hdb, dhc というようにハードディスクの一覧は複数行にわたり表 示されます。

SATA 対応の場合は、hda ではなく sda と表示されます。

#### 10.3.2 ネットワークの設定

ネットワーク設定をするかどうか、確認画面が表示されますので [Yes]を押します。

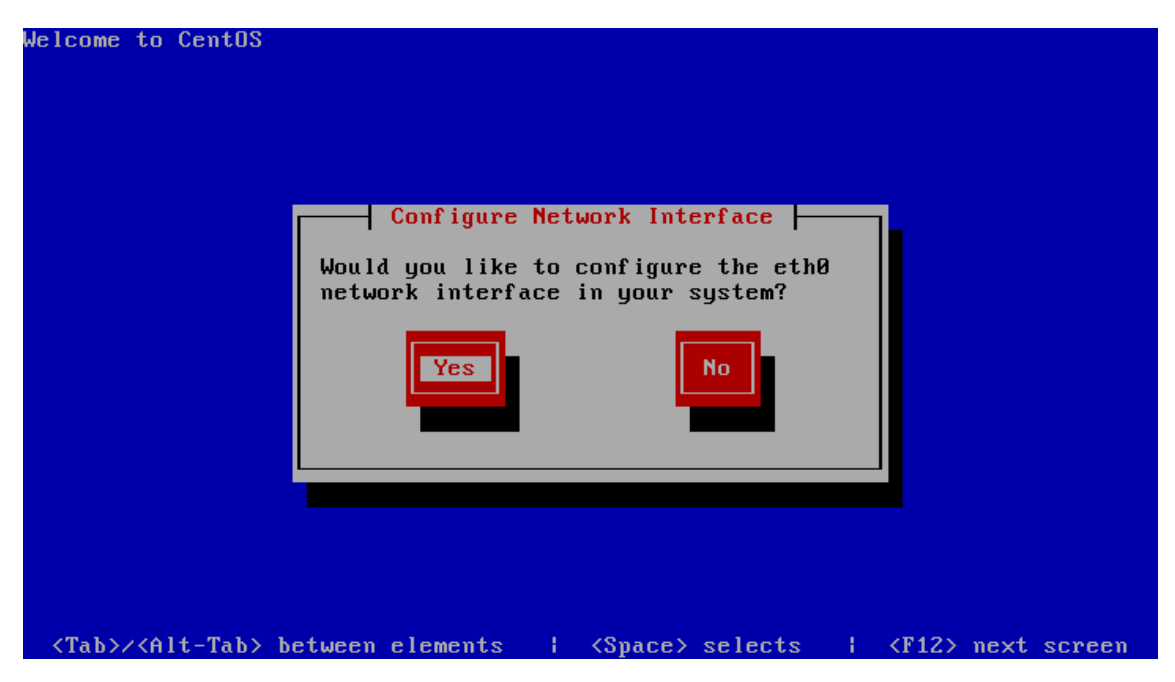

#### NIC の詳細設定

[\*] Active on boot、[\*] Enable IPv4 support、[] Enable IPv6 support とし、[OK]を押し ます。([] Enable IPv6 support のチェックは外しておきます。)

| Jelcome to C                                                                                                    | entOS                                                                                                    |
|----------------------------------------------------------------------------------------------------|----------------------------------------------------------------------------------------------------|
|                                                                                                    | Network Configuration for eth0<br>Advanced Micro Devices [AMD] 79c970 [PCnet32 LANCE]<br>00:00:29:C3:75:4C<br>[*] Activate on boot<br>[*] Enable IPv4 support<br>[ ] Enable IPv6 support |
|                                                                                                    | Back                                                                                                    |
| <tab>/<alt< td=""><td>-Tab&gt; between elements   <space> selects   <f12> next screen</f12></space></td></alt<></tab> | -Tab> between elements   <space> selects   <f12> next screen</f12></space>                                                                                                    |

引き続きネットワーク設定となります、すべて省略値でかまいません。

(\*) Dynamic IP configuration (DHCP)

| Welcome to CentOS                                                                                    |  |
|----------------------------------------------------------------------------------------------------|--|
| IPv4 Configuration for eth0                                                                          |  |
| Advanced Micro Devices [AMD] 79c970 [PCnet32 LANCE]<br>00:0C:29:C3:75:4C                             |  |
| (*) Dynamic IP configuration (DHCP)<br>( ) Manual address configuration                              |  |
| IP Address Prefix (Netmask)                                                                          |  |
| Back                                                                                                 |  |
|                                                                                                    |  |
| <tab>/<alt-tab> between elements   <space> selects   <f12> next screen</f12></space></alt-tab></tab> |  |

(\*) automatically via DHCP はチェックしたままとします。

| Hostname Configuration<br>If your system is part of a larger network where hostnames are<br>assigned by DHCP, select automatically via DHCP. Otherwise,<br>select manually and enter a hostname for your system. If you<br>do not, your system will be known as 'localhost.'<br>(*) automatically via DHCP<br>() manually |
|----------------------------------------------------------------------------------------------------|
|                                                                                                    |
|                                                                                                    |

## 10.3.3 タイムゾーンの設定

コンピュータのシステム日時の基準地域(タイムゾーン)を指定します。 [] System clock uses UTC はチェックを外し、Asia/Tokyo 指定します。

| Welcome to CentOS                  |                                                                                          |         |                         |
|------------------------------------|------------------------------------------------------------------------------------------|---------|-------------------------|
|                                    | Time Zone Selection<br>What time zone are you locat                                      | ted in? |                         |
|                                    | [] System clock uses UTC<br>Asia/Tashkent<br>Asia/Tbilisi<br>Asia/Tehran<br>Asia/Thimphu |         |                         |
|                                    | Asia/Tokyo                                                                               |         |                         |
| <tab>/<alt-tab> be</alt-tab></tab> | tween elements { <space> se</space>                                                      | elects  | <f12> next screen</f12> |

## 10.3.4 root パスワードの設定

root のパスワードを設定します。

| Root<br>Pick a root passwor<br>twice to ensure you<br>didn't make a mista<br>that the root passw<br>of system security! | Password<br>d. You must type it<br>know what it is and<br>ke in typing. Remember<br>ord is a critical part |
|----------------------------------------------------------------------------------------------------|----------------------------------------------------------------------------------------------------|
| Password:<br>Password (confirm):                                                                                        | ******<br>******                                                                                           |
| DK                                                                                                    | Back                                                                                                    |
|                                                                                                    |                                                                                                    |

#### 10.3.5 パッケージの選定

導入するソフトウエア群を指定します。

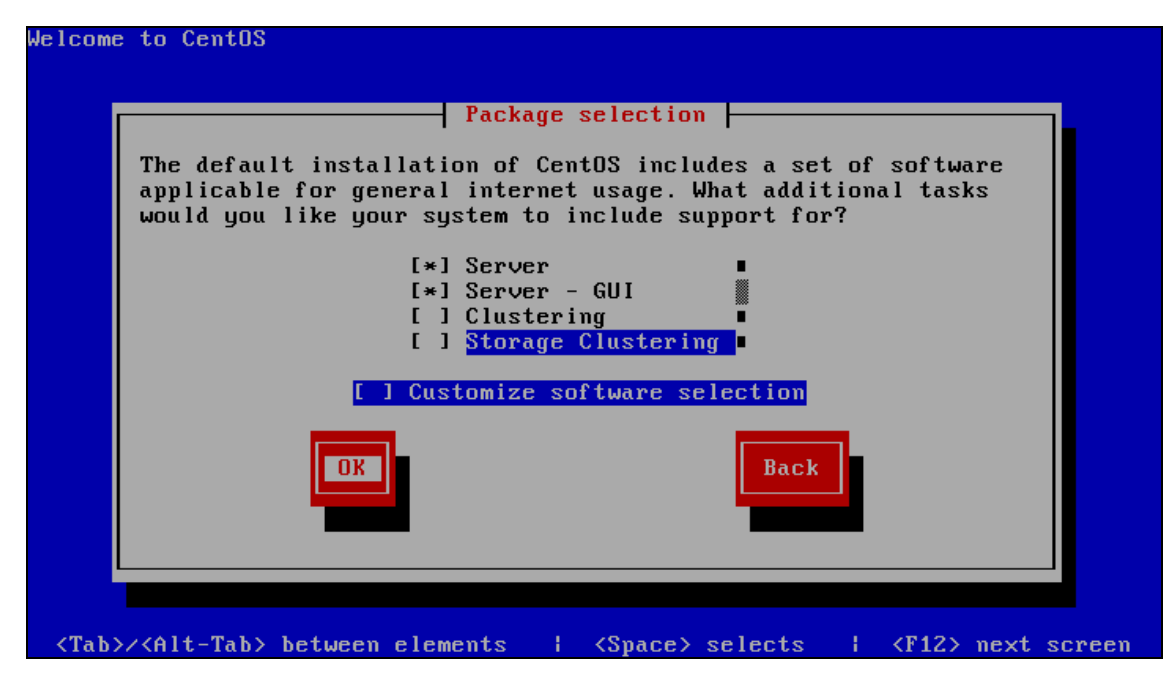

必要なパッケージにチェックを入れ、[OK]を押します。

- [\*] Desktop Gnome
- Desktop KDE
- [\*] Server
- Server GUI
- [\*] Virtualization
- [] Clustering
- [] Storage Clustering
- また、さらに絞り込むため [\*] Customize software selection にチェックを入れます。

| [] Administration Tools      | [-]Games and Entertainment    | [-]Office/Productibity                |
|------------------------------|-------------------------------|---------------------------------------|
| []Authoring and Publishing   | [*]Graphical Internet         | []OpenFabrics Enterprise Distribution |
| [*]Base                      | [·]Graphics                   | []PostgreSQL Database                 |
| []Cluster Storage            | []Java                        | [-]Printing Support                   |
| []Clustering                 | []Java Development            | []Ruby                                |
| [·] DNS Name Server          | []KDE                         | [-]Server Configuration Tools         |
| []Development Libraries      | []KDE Software Development    | [-]Sound and video                    |
| Development Tools            | []KVM                         | []System tools                        |
| [·]Dialup Networking Support | [·]Legacy Network Server      | [-]Text-based Internet                |
| [*]Editors                   | []Legacy Software Development | [*]Virtualization                     |
| []Emacs                      | Legacy Software Support       | [*]Web Server                         |
| []Engineering and Scientific | [-]Mail Server                | [-]Windows File Server                |
| [·]FTP Server                | []MySQL Database              | []X Software Development              |
| [*]GNOME Desktop Environment | [·]Network Servers            | [*]X Window System                    |
| []GNOME Software Development | [-]News Server                |                                       |

以下選択されたパッケージのうち、[\*] はそのまま、[-]はチェックを外すものです。

パッケージ選定が終わると、それぞれの依存関係チェックが行われます。

| me | to  | Cent   | IS     |        |         |                |          |        |         |         |   |
|----|-----|--------|--------|--------|---------|----------------|----------|--------|---------|---------|---|
|    |     |        |        |        |         |                |          |        |         |         |   |
|    |     |        |        |        |         |                |          |        |         |         |   |
|    |     |        |        |        |         |                |          |        |         |         |   |
|    |     |        |        |        |         |                |          |        |         |         |   |
|    |     |        |        |        | Depe    | ndenc <u>i</u> | J Check  | -      |         |         |   |
|    | Che | ecking | depend | encies | : in pa | ickages        | s select | ted fo | r insta | allatio | n |
|    |     |        |        |        |         | 58;            | :        |        |         |         |   |
|    |     |        |        |        |         |                |          |        |         |         |   |
|    |     |        |        |        |         |                |          |        |         |         |   |
|    |     |        |        |        |         |                |          |        |         |         |   |
|    |     |        |        |        |         |                |          |        |         |         |   |
|    |     |        |        |        |         |                |          |        |         |         |   |
|    |     |        |        |        |         |                | (0       | 1      | 4- 1    | (114.2) |   |

#### 10.3.6 インストール開始

以上でインストールに必要な質問は全てです。内容に問題がなければ [OK]を押して先に 進みます。

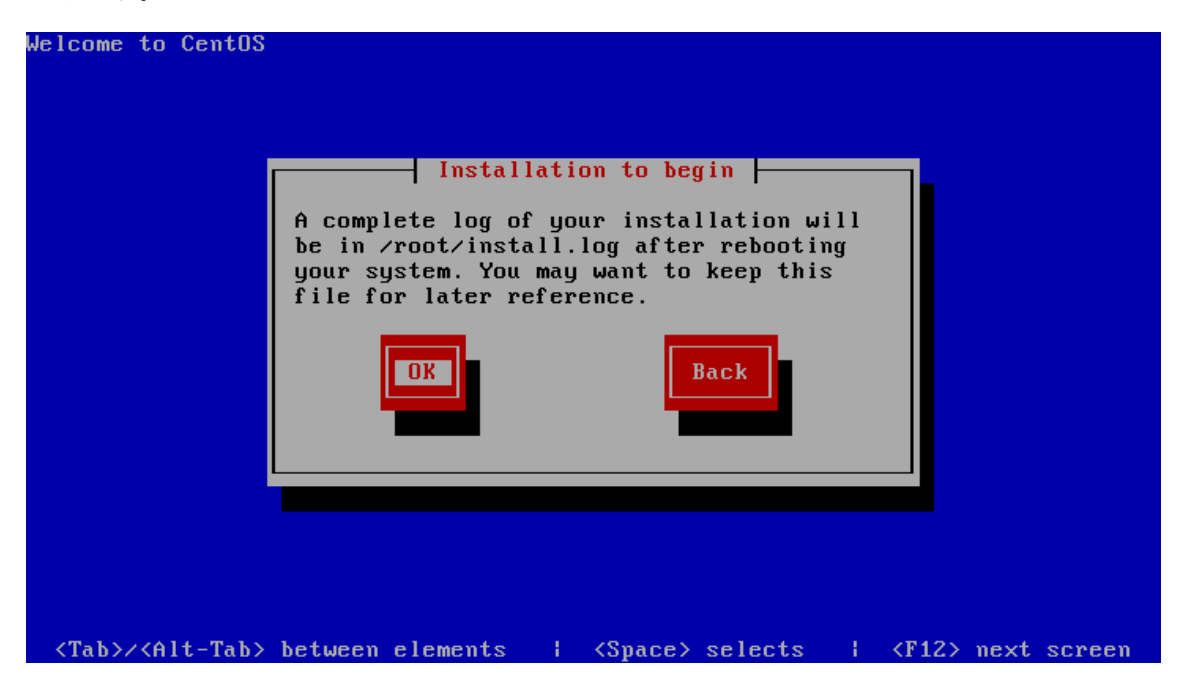

インストール状況が表示されます。

| Package Installation<br>Name :<br>Size :<br>Summary:<br>Install Starting<br>Starting install process. This may<br>take several minutes<br>Total<br>Comple<br>Remaini |  |
|----------------------------------------------------------------------------------------------------|--|
| Remaini<br>8%                                                                                                    |  |
|                                                                                                    |  |
| <tab>/<alt-tab> between elements   <space> selects   <f12> next screen</f12></space></alt-tab></tab>                                                                 |  |

ハードウエアの性能に依存しますが、20分程度は操作することがありません。

インストールが完了すると、再起動確認画面が表示されますのでインストールメディアを とりだし [Reboot]をクリックします。

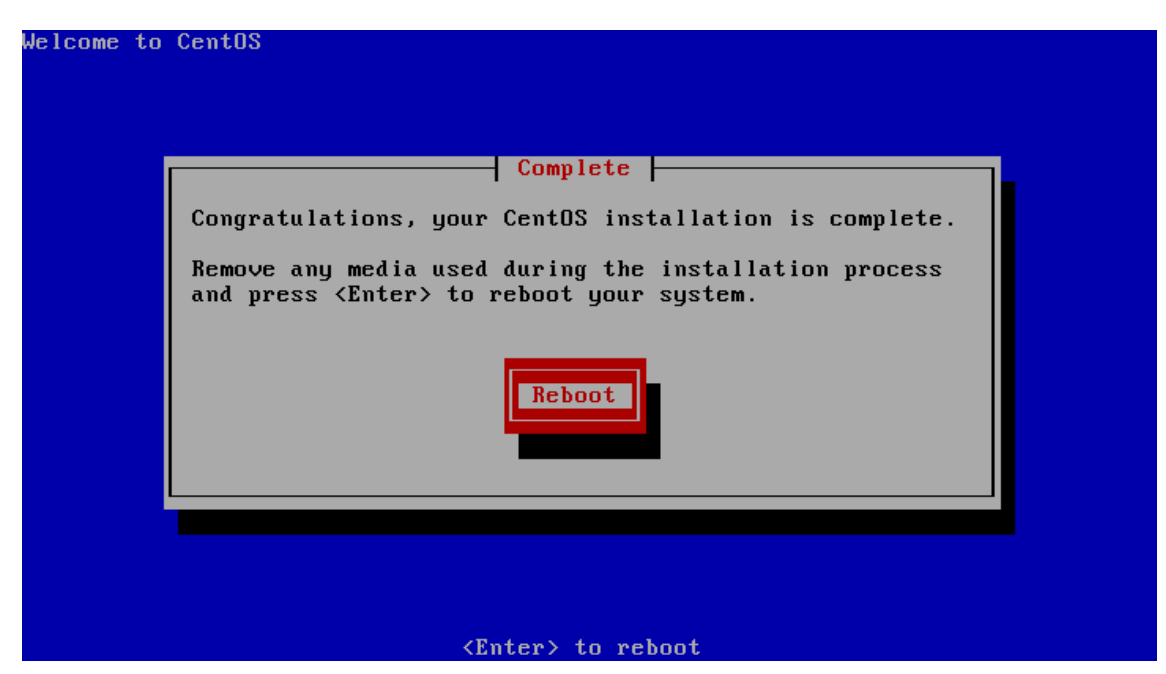

## 10.4 インストール後設定

インストールが終了すると、再起動されインストール後設定に移行します。

| Г               | Setup Agent                                                                                                    |
|-----------------|----------------------------------------------------------------------------------------------------|
|                 | Select the item that you wish to modify                                                                                                  |
|                 | Authentication<br>Firewall configuration<br>Keyboard configuration<br>Network configuration<br>System services<br>Timezone configuration |
|                 | Run Tool Exit                                                                                                    |
| (Tab>/(Alt-Tab> | > hetween elements   (Snace) selects   (F12) next screen                                                                                 |

#### 10.4.1 ファイアウォールの設定

ファイアウォールと SELinux を設定します。

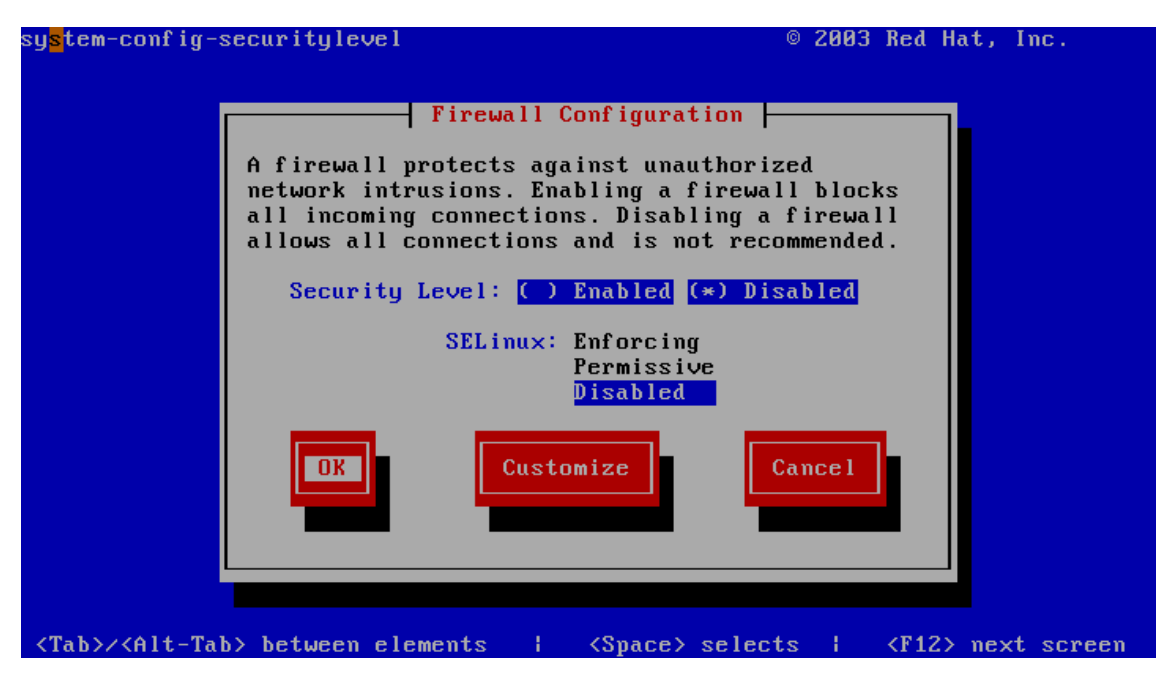

Security Level は (\*) Disabled (無効) を選択します。同様に SELinux も Disabled を選 択して、[OK]を押してください。

|                                       | Select Action<br>Edit a device params<br>Edit DNS configuration  |
|---------------------------------------|------------------------------------------------------------------|
|                                       | Save&Quit Quit                                                   |
|                                       |                                                                  |
| <tab>/<alt-tab> betwe</alt-tab></tab> | een elements   <space> selects   <f12> next screen</f12></space> |

[Save&Quit]を押します。